### सेल टेंडर वेबसाइट पर निविदाओं को अपलोड करने के लिए एसओपी

सेल के उपयोगकर्ताओं और एम-जंक्शन के अधिकृत कर्मचारियों द्वारा निर्धारित उपयोगकर्ता आईडी एवं डीएससी प्रमाणपत्र की सहायता से पोर्टल में लॉग इन करने के पश्चात निविदाओं को अपलोड किया जा सकता है 1 किसी डीएससी के लिए प्रत्येक उपयोगकर्ता के आईडी का आकलन किया जाता है, ताकि केवल दोनों का अनोखा मिश्रण उपयोगकर्ताओं को सेल टेंडर के वेबसाइट पर लॉग इन करने की अनुमति प्रदान कर सके 1

सेल के उन उपयोगकर्ताओं के लिए जिनके पास उपयोगकर्ता परिचय-पत्र नहीं है, उपयोगकर्ता आईडी और पासवर्ड का निर्माण करने के लिए कृपया पंजीकरण बटन पर क्लिक करें

#### सेल टेंडर के वेबसाइट पर निविदाओं को अपलोड करने के लिए कदम

1. होम पेज के दाहिने कोने पर स्थित लॉग इन बटन पर क्लिक करें और सेल के उपयोगकर्ताओं का चयन करें

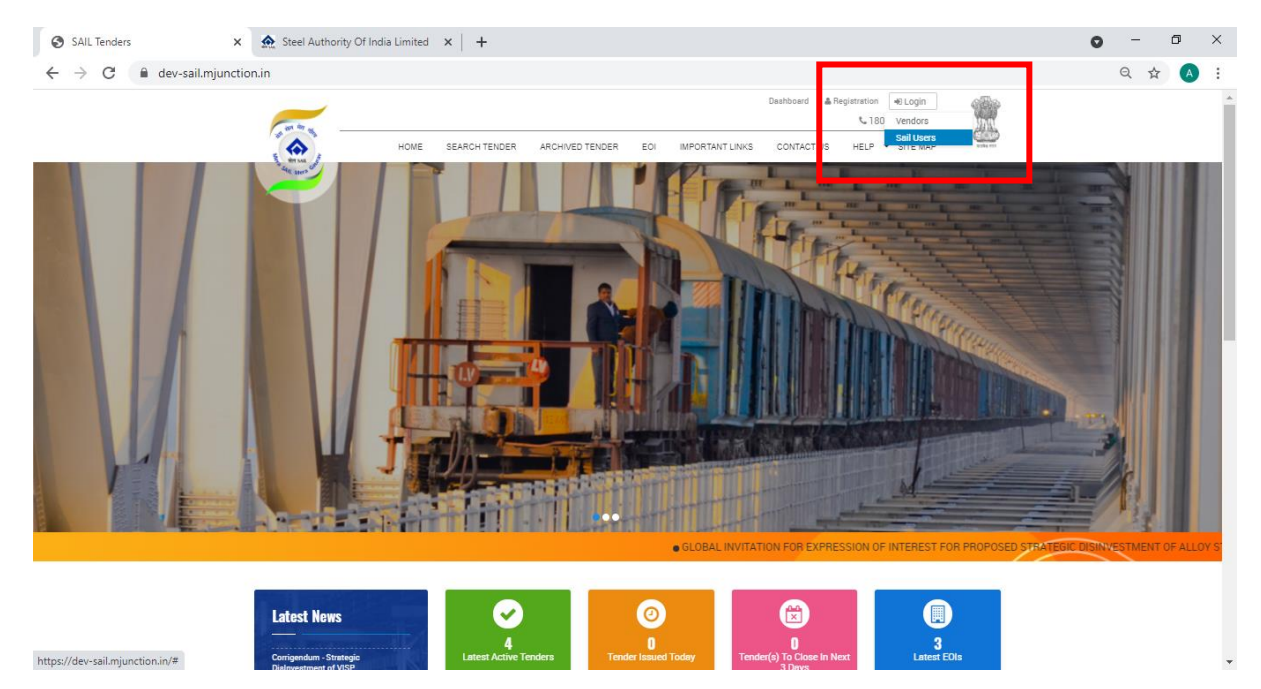

2. अपने उपयोगकर्ता परिचयपत्र और डीएससी प्रमाणपत्र का उपयोग करके लॉग इन करें

|                 | Login SAIL Use                | rs                       |                           |      |
|-----------------|-------------------------------|--------------------------|---------------------------|------|
|                 | Enter User Name               |                          |                           |      |
| a Sqil Mera Gar | Remember Me SIGN              | Forgot Password          |                           |      |
|                 | Create New                    | Account                  | <b>N</b> 1800 419 2000 1  | 1470 |
| DASHBOARD TI    | NDER 🔻 EOIS 👻 IMPORTANT LINKS | ▼ REPORTS ▼ CONTACT US + | HELP - PROFILE - SITE MAP |      |

| ow 10 v entries      |                   |                     |                                   | Search:                                 |        |
|----------------------|-------------------|---------------------|-----------------------------------|-----------------------------------------|--------|
| Tender No and Date 👙 | Tender Title 🛛 🗍  | Short Description 🗍 | Tender Creation Date And Time 🛛 🝦 | BisSubmission Closing Date And Time 🛛 🗍 | Action |
| Bokaro/Mining/001    | Bokaro/Mining/001 | Bokaro/Mining/001   | 12 Apr 2021 07:42:32              | 20 Apr 2021 07:41:40                    | Q 🛓    |

## लॉग इन करने के पश्चात डैशबोर्ड दिखाई पड़ जाता है

 निविदा के विकल्पों में, "एडिट टेंडर", "टेंडर्स अंडर क्रिएशन", "माय कैंसल्ड टेंडर्स", "माय डिलीटेड टेंडर्स", "क्रिएटेड कॉरिजेंडम" और निविदा खोजने के विकल्प उपलब्ध हैं 1

| :          | × +                                               |          |                                                                  |               |        |
|------------|---------------------------------------------------|----------|------------------------------------------------------------------|---------------|--------|
|            |                                                   |          |                                                                  |               |        |
|            |                                                   |          |                                                                  |               | 🕲 Eng  |
| BOARD      | TENDER - EOI                                      | s 🔻 IMP  | ORTANT LINKS 👻                                                   | REPORTS -     | CONTAC |
| d          | My Tender<br>My Limited Tender<br>My Cycle Tender | > (      | Create Tender<br>Edit Tender<br>Tenders Under Creati             | on            |        |
|            | Forward Auction Te                                | nder 🕨 1 | My Cancelled Tenders<br>My Deleted Tenders<br>Create Corrigendum | 5             |        |
|            |                                                   |          | search render                                                    |               |        |
| er Title   | Short Descr                                       | iption 🝦 | Tender Creation                                                  | Date And Time | 🔶 Bis  |
| o/Mining/0 | 01 Bokaro/Minin                                   | g/001    | 12 Apr 2021 07:42:3                                              | 2             | 20 .   |

जैसे ही लॉग इन हो जाए, तो पहले सबसे ऊपरी बार पर स्थित भ्टेंडर″ विकल्प, फिर भमाय टेंडर्स″ पर जाएँ और भक्रिएट टेंडर्स″ का चयन करें 1

|                             |                               |                                          | 🛔 Registration            | Welcome, Demo User |             |
|-----------------------------|-------------------------------|------------------------------------------|---------------------------|--------------------|-------------|
| DASHB                       | DARD TENDER - EOIS -          | IMPORTANT LINKS · REPORTS ·              | CONTACT US HELP -         |                    | and the set |
| The same of                 | My Tender 🔶                   | Create Tender                            |                           |                    |             |
| Dashhaard                   | My Limited Tender             | Edit Tender                              |                           |                    |             |
| Dasinuaru                   | My Cycle Tender               | Tenders Under Creation                   |                           |                    |             |
|                             | Forward Auction Tender )      | My Cancelled Tenders                     |                           |                    |             |
|                             |                               | My Deleted Tenders<br>Create Corrigendum |                           |                    |             |
| Published Tender            |                               | Search Tender                            |                           |                    |             |
| Show 10 v entries           |                               |                                          |                           | Search:            |             |
| Tender No and Date 👙 Tend   | r Title 🕴 Short Description 🗍 | Tender Creation Date And Time            | + BisSubmission Closing I | Date And Time 🛛 🗍  | Action \$   |
| No data available in table  |                               | •                                        |                           |                    |             |
| Showing 0 to 0 of 0 entries |                               |                                          |                           | Previo             | Nevt        |

4. टेंडर निर्माण का प्रपत्र प्रदर्शित हो जाने पर सभी विवरणों को भरें और सबमिट पर क्लिक कर दें

| Organization *                                                                                                    |                           |                          |                                                          |                      | Plant/Unit Name *                                                          |                    |                        |    |
|----------------------------------------------------------------------------------------------------|---------------------------|--------------------------|----------------------------------------------------------|----------------------|----------------------------------------------------------------------------|--------------------|------------------------|----|
| Steel Authority of India Limited                                                                                                    |                           |                          |                                                          | ٣                    | Bokaro Steel Plant                                                         |                    |                        |    |
| Tender No and Date *                                                                                                    |                           |                          |                                                          |                      | Tender Title *                                                             |                    |                        |    |
| Tender No and Date                                                                                                    |                           |                          |                                                          |                      | Tender Title                                                               |                    |                        |    |
| Short Description                                                                                                    |                           |                          |                                                          |                      |                                                                            |                    |                        |    |
| Short Description                                                                                                    |                           |                          |                                                          |                      |                                                                            |                    |                        |    |
| Bidding Type *                                                                                                    |                           | Form of Co               | ntract *                                                 |                      | Tender Sector *                                                            |                    | Product Master *       | /  |
| Select                                                                                                    | ~                         | Piece-work               |                                                          | ٣                    | Multi-Sectoral                                                             | ٠                  | Abrasives              | ٣  |
| Tender Category *                                                                                                    |                           | Delivery Per             | riod                                                     |                      | Tender Currency *                                                          |                    | Bidding Document Fee * |    |
| Select                                                                                                    | ٣                         | Delivery F               | Priod                                                    |                      | Indian Rupees                                                              | ~                  | Not Applicable         | v  |
| EMD Amount                                                                                                    |                           | Select Pre Bid Meeting * |                                                          | Pre Bid Meeting From |                                                                            | Pre Bid Meeting To |                        |    |
|                                                                                                    |                           |                          |                                                          |                      |                                                                            |                    |                        | 66 |
| EMD Amount                                                                                                    |                           | No                       |                                                          | ~                    |                                                                            |                    |                        |    |
| EMD Amount                                                                                                    |                           | No                       |                                                          | ~                    |                                                                            |                    |                        |    |
| EMD Amount<br>Bid Document Download Start                                                                                                    | t Date & Time             | No                       |                                                          | ×                    | Bid Document Download E                                                    | nd Date & Time     | 2*                     |    |
| EMD Amount<br>Bid Document Download Start                                                                                                    | t Date & Time             | No<br>e *                |                                                          | ~                    | Bid Document Download E                                                    | nd Date & Time     | *                      |    |
| EMD Amount<br>Bid Document Download Start<br>Bid Submission Closing Date &                                                                                           | t Date & Time<br>& Time * | No<br>e*                 |                                                          |                      | Bid Document Download E                                                    | nd Date & Time     | *                      |    |
| EMD Amount<br>Bid Document Download Start<br>Bid Submission Closing Date 8                                                                                           | t Date & Time<br>& Time * | e *                      |                                                          |                      | Bid Document Download E<br>Bid Opening Date & Time *                       | nd Date & Time     | •                      |    |
| EMD Amount<br>Bid Document Download Start<br>Bid Submission Closing Date 8<br>Bid Validity Period (in Days) *                                                        | t Date & Time<br>& Time * | e *                      |                                                          |                      | Bid Document Download E<br>Bid Opening Date & Time *                       | nd Date & Time     | 5 ¥                    |    |
| EMD Amount<br>Bid Document Download Start<br>Bid Submission Closing Date 8<br>Bid Validity Period (in Days) *<br>Bid Validity Period                                 | t Date & Time<br>& Time * | e *                      |                                                          |                      | Bid Document Download E<br>Bid Opening Date & Time *<br>Remarks<br>Remarks | nd Date & Time     | *                      |    |
| EMD Amount<br>Bid Document Download Start<br>Bid Submission Closing Date &<br>Bid Validity Period (in Days) *<br>Bid Validity Period<br>ADD CYCLE                    | t Date & Time<br>& Time * | e *                      |                                                          |                      | Bid Document Download E<br>Bid Opening Date & Time *<br>Remarks<br>Remarks | nd Date & Time     | •                      |    |
| EMD Amount Bid Document Download Start Bid Submission Closing Date 8 Bid Validity Period (in Days) * Bid Validity Period ADD CYCLE Name *                            | t Date & Time<br>& Time * | e *                      | Address *                                                |                      | Bid Document Download E<br>Bid Opening Date & Time *<br>Remarks<br>Remarks | nd Date & Time     | •                      |    |
| EMD Amount Bid Document Download Start Bid Submission Closing Date 8 Bid Validity Period (in Days) * Bid Validity Period ADD CYCLE Vame * Name                       | t Date & Time<br>& Time * | e *                      | Address *                                                |                      | Bid Document Download E                                                    | nd Date & Time     | •                      |    |
| EMD Amount Bid Document Download Start Bid Submission Closing Date 8 Bid Validity Period (in Days) * Bid Validity Period ADD CYCLE Name * Name Phone/Fax *           | t Date & Time             | e *                      | Address *<br>Address<br>Email Address *                  |                      | Bid Document Download E                                                    | nd Date & Time     | e *                    |    |
| EMD Amount Bid Document Download Start Bid Submission Closing Date 8 Bid Validity Period (in Days) * Bid Validity Period ADD CYCLE Vame * Name Phone/Fax * Phone/Fax | t Date & Time             | e *                      | Address *<br>Address<br>Email Address *<br>Email Address |                      | Bid Document Download E                                                    | Tender State       | e *                    |    |

5. टेंडर के विवरणों को भरने के पश्चात, अपलोड पर क्लिक करके टेंडर डॉक्यूमेंट को अपलोड कर दें 1 × +

| Tender      |                                         |                   |              |                |              |   |                         |
|-------------|-----------------------------------------|-------------------|--------------|----------------|--------------|---|-------------------------|
|             |                                         |                   |              | (t) English    | Registration | N | elcome, Der             |
| A           | pprove Tender                           |                   |              |                |              | × | € 1800 41<br>DFILE ♥ \$ |
|             | TENDER DETAILS                          |                   |              |                |              |   | laster *                |
|             | Tender No and Date                      | Bokaro/Mining/001 | Tender Type  | Open-Indigenou | IS           |   |                         |
|             | Short Description                       | Bokaro/Mining/001 | Tender Title | Bokaro/Mining/ | /001         |   | ocument F               |
|             | Document Upload<br>Remarks *<br>Remarks | Upload Document   |              |                |              |   | licable<br>eeting To    |
| load Start  |                                         |                   |              |                |              |   |                         |
| sing Date & | Approve Close                           |                   |              |                |              |   |                         |
| n Days) *   |                                         |                   | Remarks      |                |              |   |                         |
|             |                                         |                   |              |                |              |   |                         |

अपलोड के लिए टेंडर डॉक्यूमेंट का चयन करें

|                      | × +                                                      |                        |             |             |    |                         |
|----------------------|----------------------------------------------------------|------------------------|-------------|-------------|----|-------------------------|
| eTender              |                                                          |                        |             |             |    |                         |
|                      |                                                          | (Nj. En                | iglish 🔒 Re | egistration | We | lcome, Demo             |
| DA                   | Upload Document                                          |                        |             |             | ×  | - 1800 419<br>ILE ▼ SIT |
| IS                   | Brows File * Choose                                      | Document Description * |             |             |    | 1aster *                |
|                      | Show 10 v entries                                        | Search:                |             |             | ]  | ocument Fe              |
|                      | ACTION + DOCUMENT DESCRIPTION No data available in table | UPLOAD DATE            | ♦ FILE S    | IZE 🝦       |    | licable                 |
| nload Start          | Showing 0 to 0 of 0 entries                              |                        | Previous    | Next        |    | cotting to              |
| 0:00<br>osing Date ( | Upload                                                   |                        |             |             |    |                         |
| 1:40                 |                                                          | 2021-04-20 01.00.00    |             |             |    |                         |
| (in Days) *          |                                                          | Remarks                |             |             |    |                         |
|                      |                                                          |                        |             |             |    |                         |

चयनित डॉक्यूमेंट को अपलोड करने के लिए अपलोड बटन पर क्लिक करें × +

| Tender     |                        |               |        |      |                    |        |          |           |    |            |
|------------|------------------------|---------------|--------|------|--------------------|--------|----------|-----------|----|------------|
|            |                        |               |        |      | (tý. E             | Englis | h 🐣 Regi | istration | We | lcome, Den |
|            | Upload Documer         | nt            |        |      |                    |        |          |           | ×  | • 1800 41  |
| DA         |                        |               |        |      |                    |        |          |           |    | ile 🔻 S    |
|            | Brows File *           |               |        | Docu | ment Description * |        |          |           |    | laster *   |
|            | 9211285.pdf            |               | Choose | Bo   | karo document      |        |          |           |    |            |
|            | Show 10 v entrie       | es            |        |      | Searcl             | h: 🗌   |          |           |    | ocument    |
|            | ACTION 💠 D             | OCUMENT DESCR | IPTION | ¢    | UPLOAD DATE        | ¢      | FILE SIZ | E 🝦       |    | licable    |
|            | No data available ir   | n table       |        |      |                    |        |          |           |    | eeting To  |
|            | Showing 0 to 0 of 0 er | ntries        |        |      |                    |        | Previous | Next      |    |            |
| load Start |                        |               |        |      |                    |        |          |           |    |            |
| 00         |                        | _             |        |      |                    |        |          |           |    |            |
| ing Date ( | Upload Close           |               |        |      |                    |        |          |           |    |            |
| 40         |                        |               | -      | 20   | 21-04-20 07.30.30  |        |          |           |    |            |
| n Days) *  |                        |               |        | Rem  | arks               |        |          |           |    |            |

|                      | × +                           |                     |               |                         |
|----------------------|-------------------------------|---------------------|---------------|-------------------------|
| eTender              |                               |                     |               |                         |
| DA                   | dev-sail.mjunction.in says    |                     |               | Welcome, De<br>× 1800 4 |
| s                    | Brow<br>9211285.pdf Choose    | Bokaro document     | ОК            | faster *                |
|                      | Show 10 v entries             | Search:             |               | ocument                 |
|                      | ACTION 🝦 DOCUMENT DESCRIPTION | UPLOAD DATE         | 🔶 FILE SIZE 🕴 | licable                 |
|                      | No data available in table    |                     |               | eeting To               |
| nload Start          | Showing 0 to 0 of 0 entries   |                     | Previous Next |                         |
| ):00<br>psing Date ( | Upload                        |                     |               |                         |
| :40                  |                               | 2021-04-20 01.30.30 |               |                         |
| (in Days) *          |                               | Remarks             |               |                         |
|                      |                               |                     |               |                         |

फाइल के सफलतापूर्वक अपलोड प्रदर्शित होने के पश्चात, भएप्रूव टेंडर″ डायलॉग बॉक्स खुल जाता है 1

|            | × +                |                   |              |                        |         |               |
|------------|--------------------|-------------------|--------------|------------------------|---------|---------------|
| eTender    |                    |                   |              |                        |         |               |
|            |                    |                   |              | 🕅 English 🛛 📇 Registra | ation V | Velcome, I    |
|            | Approve Tender     |                   |              |                        | ×       | <b>%</b> 1800 |
| ſ          | Approve Tender     |                   |              |                        |         | FILE 🔻        |
|            |                    |                   |              |                        |         |               |
| Create     | TENDER DETAILS     |                   |              |                        |         |               |
|            | Tender No and Date | Bokaro/Mining/001 | Tender Type  | Open-Indigenous        |         |               |
|            | Short Description  | Bokaro/Mining/001 | Tender Title | Bokaro/Mining/001      |         |               |
|            | Document Upload    | Lipload Document  |              |                        |         |               |
| er         | Remarks *          | oprodu Dobamoni   |              |                        |         |               |
|            | Published          |                   |              |                        |         |               |
| ia Limited |                    |                   |              |                        |         |               |
| e *        |                    |                   |              |                        |         |               |
| 01         | Approve Close      |                   |              |                        |         |               |
|            |                    |                   |              |                        |         |               |
| 001        |                    |                   |              |                        |         |               |
|            |                    |                   |              |                        |         |               |
|            |                    |                   |              |                        |         |               |

ेरिमार्क्स″ क्षेत्र में अनिवार्य टिप्पणी जोड़ने के पश्चात, ``एप्रूव″ बटन पर क्लिक करें 1

|             | ×                 | +                      |                          |              |                 |   |                        |
|-------------|-------------------|------------------------|--------------------------|--------------|-----------------|---|------------------------|
| Tender      | r                 |                        |                          |              |                 |   |                        |
| c<br>Create | de<br>Approve Ter | v-sail.mj<br>ider appr | iunction.in says<br>oved |              | ок              | × | elcom<br>• 18<br>DFILE |
|             | Tender No and     | Date                   | Bokaro/Mining/001        | Tender Type  | Open-Indigenous |   |                        |
|             |                   |                        | Bokero/Mining/001        | Tender Title |                 |   |                        |
| r           |                   |                        | Upload Docume            |              |                 |   |                        |
| Limited     |                   |                        |                          |              |                 |   |                        |
|             | Approve           | Close                  |                          |              |                 |   |                        |
| 01          |                   |                        |                          |              |                 |   |                        |

वेबसाइट में निविदा का अनुमोदन और अपलोड कर दिया जाता है और ``प्रिंट″ विकल्प के साथ निविदा के विवरणों को प्रदर्शित कर दिया जाता है 1

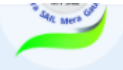

**Tender Details** 

| TENDER DETAILS                                             |                                                     |
|------------------------------------------------------------|-----------------------------------------------------|
| Organization                                               | Steel Authority of India Limited-Bokaro Steel Plant |
| Plant/Unit                                                 | Bokaro Steel Plant                                  |
| Tender No and Date                                         | Bokaro/Mining/001                                   |
| Tender Title                                               | Bokaro/Mining/001                                   |
| Short Description                                          | Bokaro/Mining/001                                   |
| Delivery Period                                            | 60                                                  |
| Tender Type                                                | Open-Indigenous                                     |
| Tender Category                                            | Goods                                               |
| AMOUNT DETAILS                                             |                                                     |
| Tender Currency                                            | INR                                                 |
| Bidding Document/Processing Fee (INR)                      | Not Applicable                                      |
| EMD Amount                                                 | 0                                                   |
| TENDER DATES                                               |                                                     |
| Tender Issue Date & Time (dd/mm/yyyy hh:mm:ss)             | 12 Apr 2021 08:30:00                                |
| Bid Document Download End Date &Time (dd/mm/yyyy hh:mm:ss) | 13 Apr 2021 07:41:22                                |
| Pre Bid Meeting                                            | No                                                  |
| Bid Submission Closing Date & Time (mm/dd/yyyy hh:mm:ss):  | 20 Apr 2021 07:41:40                                |
| Bids Opening Date And Time (mm/dd/yyyy hh:mm:ss):          | 20 Apr 2021 07:50:50                                |
| Bid Validity Period                                        | 45                                                  |
| Remarks                                                    |                                                     |

| CONTACT DETAILS                         |                     |
|-----------------------------------------|---------------------|
| Name                                    | Arunesh Chakravarty |
| Address                                 | Salt Lake           |
| Phone/Fax                               | 943479977           |
| Email Address                           | ar@gmail.com        |
| DOCUMENT DETAILS                        |                     |
| To View the document details Click here |                     |
|                                         |                     |
|                                         |                     |

डैशबोर्ड उपयोगकर्ता द्वारा अपलोड किए गए निविदाओं को प्रदर्शित किया जाता है 1

| and they are     |           | No 1800 413 20001                                                                | MAN.      |
|------------------|-----------|----------------------------------------------------------------------------------|-----------|
|                  | DASHBOARD | TENDER • EOIS • IMPORTANT LINKS • REPORTS • CONTACT US HELP • PROFILE • SITE MAP | TRAFT ALL |
| " State Mers Car | Dashboard |                                                                                  |           |

| Published Tender            |                   |                     |                                   |                                         |          |
|-----------------------------|-------------------|---------------------|-----------------------------------|-----------------------------------------|----------|
| Show 10 v entries           |                   |                     |                                   | Search:                                 |          |
| Tender No and Date 👙        | Tender Title 🛛 🗍  | Short Description 👙 | Tender Creation Date And Time 🛛 🗍 | BisSubmission Closing Date And Time 🛛 🍦 | Action 👙 |
| Bokaro/Mining/001           | Bokaro/Mining/001 | Bokaro/Mining/001   | 12 Apr 2021 07:42:32              | 20 Apr 2021 07:41:40                    | ۹ 📥      |
| Showing 1 to 1 of 1 entries |                   |                     |                                   | Previous                                | 1 Next   |

#### निम्नलिखित कदम एम-जंक्शन द्वारा निविदाओं के अपलोड के लिए हैं

उस परिस्थिति में, जब सेल का उपयोगकर्ता फॉरवर्ड ऑक्शन टेंडर को अपलोड करने में सक्षम नहीं होता है तो एम-जंक्शन का अधिकृत कर्मचारी सेल के उपयोगकर्ता की ओर से निविदा अपलोड कर सकता है, हालाँकि निम्नलिखित विवरणों को एम-जंक्शन के निर्धारित ईमेल आईडी: <u>uploadsailtender@mjunction.in</u> पर ईमेल करना होता है:

- सभी ईमेलों को <u>uploadsailtender@mjunction.in</u> पर चिह्नित किया जाना है (सीसी एवं बीसीसी मेल पर विचार नहीं किया जाएगा) 1
- 2. ईमेल मैं टेंडर के डाक्यूमेंट्स और पीडीएफ प्रारूप में टेंडर के साथ अन्य कोई डॉक्यूमेंट होना चाहिए 1
- सेल के उपयोगकर्ताओं के परिचय-पत्रों के विवरण (उपयोगकर्ता आईडी और पासवर्ड) 1 यदि परिचय-पत्र उपलब्ध नहीं हैं तो एम-जंक्शन के उपयोगकर्ता आईडी एवं पासवर्ड का उपयोग किया जा सकता है, हालाँकि उसका उल्लेख सेल के उपयोगकर्ता द्वारा ईमेल में किये जाने की आवश्यकता है 1
- फॉरवर्ड ऑक्शन टेंडर अपलोड प्रपत्र (संलग्नक 1) को विधिवत भरे जाने और उसी मेल में भेजे जाने की आवश्यकता है 1

यदि मेल के माध्यम से आवेदन किसी कार्य दिवस पर दोपहर 12 तक पहुँच जाता है तो संविदा ईओडी द्वारा उसी कार्य दिवस पर अपलोड कर दिया जाएगा, हालाँकि किसी निर्धारित दिवस पर दोपहर 12 बजे के पश्चात मेल प्राप्त होने पर निविदा अगले कार्य दिवस के अंत तक अपलोड कर दिया जाएगा 1 रविवार और अन्य सरकारी अवकाशों को गैर-कार्य दिवसों के रूप में माना जाएगा, इन दिनों में प्राप्त आवेदनों पर कार्यवाही अगले कार्य दिवस पर की जाएगी 1

#### किसी निविदा हेतु शुद्धिपत्र जारी करने की प्रक्रिया

शुद्धिपत्र का निर्माण करने के लिए पहले निविदा को खोजा जाना चाहिए, जैसा कि नीचे दर्शाया गया है

| orporate Affairs - Ce 🗙 🛛 🚷 Sail  |                    | 🗙 🚯 Sail                                                                             | ×                                                      | +                                  |                                 |                                         |
|-----------------------------------|--------------------|--------------------------------------------------------------------------------------|--------------------------------------------------------|------------------------------------|---------------------------------|-----------------------------------------|
| dev-sail.mjunction.in/Corrigendum | n/searchCorrigendu | ım                                                                                   |                                                        |                                    |                                 |                                         |
| un in a                           |                    |                                                                                      |                                                        | 🤫 English 🛛 🛔                      | Registration Welcome, Demo User | R                                       |
|                                   | DASHBOARD          | TENDER - EOIS -                                                                      | MPORTANT LINKS 🔻 REP                                   | PORTS 🔻 CONTACT US                 | HELP - PROFILE - SITE MAP       | ALL ALL ALL ALL ALL ALL ALL ALL ALL ALL |
| a de un de                        | Corrigendum        | My Tender ><br>My Limited Tender ><br>My Cycle Tender ><br>Economic Austion Tender > | Create Tender<br>Edit Tender<br>Tenders Under Creation |                                    |                                 |                                         |
|                                   |                    |                                                                                      | My Deleted Tenders                                     |                                    |                                 |                                         |
| Search Ten                        | lers For Corrigen  | dum                                                                                  | Search Tender )                                        | Advanced Search<br>Archived Tender |                                 |                                         |
| Tender No and                     | Date               |                                                                                      | Tender D                                               | Details                            | Tender Type                     |                                         |
| Tender No an                      | d Date             |                                                                                      | Tender                                                 | r Details                          | Select                          | *                                       |

जैसे ही निविदा खोजने के उपरांत प्रदर्शित हो जाए, तो भएडिट बटन″ पर क्लिक करें, जैसा कि नीचे दर्शाया गया है

| Corrigendum                  |                                     |                            |                                |             |
|------------------------------|-------------------------------------|----------------------------|--------------------------------|-------------|
| Search Tenders For Corrigend | um                                  | Tender Detaile             | Tender Tyne                    |             |
| Bokaro/Mining/001            |                                     | Tender Details             | Select                         |             |
| Tender Category              | Item Category                       | Tender From Date           | Tender To Date                 |             |
| -Select Category-            | Select an Option *                  |                            |                                |             |
| Search Reset                 |                                     |                            |                                | ्र एडिट बटन |
| SEARCH RESULT                |                                     |                            |                                | /           |
| Show 10 v entries            |                                     |                            | Search:                        |             |
| Tender No and Date 🔶 Tender  | Title 💠 Tender Creation Date And Ti | īme 🔶 Bid Submission Closi | ing Date & Time 🕴 🗧 Action 🖌 🗧 |             |
| Bokaro/Mining/001 Bokaro/    | Mining/001 12 Apr 2021 08:30:00     | 20 Apr 2021 07:41:40       |                                |             |
| Showing 1 to 1 of 1 entries  |                                     |                            | Previous 1 Next                |             |

शुद्धिपत्र (कॉरिजेंडम) विषय पर एंटर करें और नीचे दर्शाए गए विकल्पों में से शुद्धिपत्र के स्वरुप (टाइप) का चयन करें 1

| TENDER DETAILS                 |                                           |                   |                   |  |  |  |
|--------------------------------|-------------------------------------------|-------------------|-------------------|--|--|--|
| Tender No and Date             | Bokero/Mining/001                         | Short Description | Bokaro/Mining/001 |  |  |  |
| Tender Type                    | Open-Indigenous                           | Delivery Period   | 60                |  |  |  |
| *N.B:Tick the checkboxes for v | which you are going to Create Corrigendum |                   |                   |  |  |  |
| Corrigendum Subject *          |                                           |                   |                   |  |  |  |
| Corrigendum Subject            |                                           |                   |                   |  |  |  |
| □ Date and Time Details        |                                           |                   |                   |  |  |  |
| Amendments of Contract Co      | ndition                                   |                   |                   |  |  |  |
| □ Special Condition            |                                           |                   |                   |  |  |  |
| 🗆 Upload Corrigendum Docum     | ent                                       |                   |                   |  |  |  |
| 🗆 Others :                     |                                           |                   |                   |  |  |  |
| Corrigendum Details *          |                                           | Remarks Details * |                   |  |  |  |
| Corrigendum Details            |                                           | Remarks Details   |                   |  |  |  |

| and they are                                                                                                    |                                                                                       |                                | ≜ F                                                                                                    | Registration Welcome, Demo User | and the second |
|----------------------------------------------------------------------------------------------------|---------------------------------------------------------------------------------------|--------------------------------|----------------------------------------------------------------------------------------------------|---------------------------------|----------------|
|                                                                                                    | DASHBOARD                                                                             | TENDER 🔻 EOIS 👻 IMPORTANT LINK | S ▼ REPORTS ▼ CONTACT US                                                                                                    | HELP Y PROFILE Y SITE MAP       | and an         |
| Gorrigendum                                                                                                    |                                                                                       |                                |                                                                                                    |                                 |                |
| TENDER DETAILS                                                                                                    |                                                                                       |                                |                                                                                                    |                                 |                |
| Tender No and Date                                                                                                    |                                                                                       | Bokaro/Mining/001              | Short Description                                                                                                    | Bokaro/Mining/001               |                |
| Tender Type                                                                                                    |                                                                                       | Open-Indigenous                | Delivery Period                                                                                                    | 60                              |                |
| Tender date exte                                                                                                    | ntion                                                                                 |                                |                                                                                                    |                                 |                |
| Date and Time Deta                                                                                                    | ails                                                                                  |                                |                                                                                                    |                                 | 11             |
|                                                                                                    |                                                                                       |                                |                                                                                                    |                                 |                |
| Bid Document Downlo                                                                                                    | oad Start Date & Time                                                                 | 2                              | Bid Document Download End Date &                                                                                                    | Time                            |                |
| Bid Document Downlo<br>2021-04-12 08:30:00                                                                                                    | oad Start Date & Time<br>0                                                            | 2                              | Bid Document Download End Date & 2021-04-13 07:41:22                                                                                                    | Time                            |                |
| Bid Document Downlo<br>2021-04-12 08:30:00<br>Bid Submission Closin                                                                                                    | oad Start Date & Time<br>0<br>ng Date & Time                                          | 2                              | Bid Document Download End Date &<br>2021-04-13 07:41:22<br>Bid Opening Date & Time                                                                      | Time                            |                |
| Bid Document Downlo<br>2021-04-12 08:30:0<br>3id Submission Closin<br>2021-04-20 07:41:4                                                                                                    | oad Start Date & Time<br>0<br>ng Date & Time<br>0                                     | 2                              | Bid Document Download End Date &<br>2021-04-13 07:41:22<br>Bid Opening Date & Time<br>2021-04-21 07:50:50                                               | Time                            |                |
| Bid Document Downlo<br>2021-04-12 08:30:00<br>Bid Submission Closi<br>2021-04-20 07:41:40<br>Amendments of Co                                                                                                    | oad Start Date & Time<br>0<br>ng Date & Time<br>0<br>ntract Condition                 | 2                              | Bid Document Download End Date &<br>2021-04-13 07:41:22<br>Bid Opening Date & Time<br>2021-04-21 07:50:50                                               | Time                            |                |
| Bid Document Downlo<br>2021-04-12 08:30:01<br>Bid Submission Closin<br>2021-04-20 07:41:41<br>Amendments of Co<br>Special Condition                                                                                | oad Start Date & Time<br>0<br>ng Date & Time<br>0<br>ontract Condition                | 2                              | Bid Document Download End Date &<br>2021-04-13 07:41:22<br>Bid Opening Date & Time<br>2021-04-21 07:50:50                                               | Time                            |                |
| Bid Document Downlo<br>2021-04-12 08:30:01<br>Bid Submission Closin<br>2021-04-20 07:41:41<br>Amendments of Co<br>Special Condition<br>Upload Corrigendu                                                           | opad Start Date & Time<br>0<br>ng Date & Time<br>0<br>nntract Condition<br>m Document | 2                              | Bid Document Download End Date &<br>2021-04-13 07:41:22<br>Bid Opening Date & Time<br>2021-04-21 07:50:50                                               | Time                            |                |
| Bid Document Downlo<br>2021-04-12 08:30:00<br>Bid Submission Closin<br>2021-04-20 07:41:40<br>Amendments of Co<br>Special Condition<br>Upload Corrigendur<br>Others :                                              | opad Start Date & Time<br>0<br>ng Date & Time<br>0<br>ntract Condition<br>m Document  | 2                              | Bid Document Download End Date &<br>2021-04-13 07:41:22<br>Bid Opening Date & Time<br>2021-04-21 07:50:50                                               | Time                            |                |
| Bid Document Downlo<br>2021-04-12 08:30:00<br>Bid Submission Closin<br>2021-04-20 07:41:40<br>Amendments of Co<br>Special Condition<br>Upload Corrigendur<br>Others :<br>Corrigendum Details *                     | oad Start Date & Time<br>0<br>ng Date & Time<br>0<br>ntract Condition<br>m Document   | 2                              | Bid Document Download End Date &<br>2021-04-13 07:41:22<br>Bid Opening Date & Time<br>2021-04-21 07:50:50                                               | Time                            |                |
| Bid Document Downlo<br>2021-04-12 08:30:00<br>Bid Submission Closin<br>2021-04-20 07:41:40<br>Amendments of Co<br>Special Condition<br>Upload Corrigendur<br>Others :<br>Corrigendum Details 4<br>Tender date exte | ng Date & Time<br>0<br>ng Date & Time<br>0<br>ntract Condition<br>m Document          | 2                              | Bid Document Download End Date &<br>2021-04-13 07:41:22<br>Bid Opening Date & Time<br>2021-04-21 07:50:50<br>Remarks Details *                          | Time                            |                |
| Bid Document Downlo<br>2021-04-12 08:30:00<br>Bid Submission Closin<br>2021-04-20 07:41:40<br>Amendments of Co<br>Special Condition<br>Upload Corrigendur<br>Others :<br>Corrigendum Details 4<br>Tender date exte | oad Start Date & Time<br>0<br>ng Date & Time<br>0<br>ntract Condition<br>m Document   | 2                              | Bid Document Download End Date &<br>2021-04-13 07:41:22<br>Bid Opening Date & Time<br>2021-04-21 07:50:50<br>Remarks Details *<br>Tender date extention | Time                            |                |

# सेव पर क्लिक करें और फिर शुद्धिपत्र का अनुमोदन कर दें 1

|             | DASHBOARD | dev-sail.mjunction.in says<br>Corrigendum saved successfully | ок | Welcome, Demo User<br>& 1800 419 20001<br>PROFILE 	V SITE MAP |  |
|-------------|-----------|--------------------------------------------------------------|----|---------------------------------------------------------------|--|
| corrigendum |           |                                                              |    |                                                               |  |
|             |           |                                                              |    |                                                               |  |

| TENDER DETAILS     |                   |              |                   |
|--------------------|-------------------|--------------|-------------------|
| Fender No and Date | Bokaro/Mining/001 | Tender Type  | Open-Indigenous   |
| Short Description  | Bokaro/Mining/001 | Tender Title | Bokaro/Mining/001 |
|                    |                   |              |                   |

| CORRIGENDUM SUBJECT                       |                     |  |  |  |
|-------------------------------------------|---------------------|--|--|--|
| Tender date extention                     |                     |  |  |  |
| DATE AND TIME DETAILS                     |                     |  |  |  |
| Bid Document Download Start Date And Time | 2021-04-12 08:30:00 |  |  |  |
| Bid Document Download End Date And Time   | 2021-04-13 07:41:22 |  |  |  |
| Bid Submission Closing Date & Time        | 2021-04-20 07:41:40 |  |  |  |
| Bids Opening Date And Time                | 2021-04-21 07:50:50 |  |  |  |
| CORRIGENDUM DETAILS                       |                     |  |  |  |
| Tender date extention                     |                     |  |  |  |
| REMARKS DETAILS                           |                     |  |  |  |
| Tender date extention                     |                     |  |  |  |

शुद्धिपत्र सफलतापूर्वक जारी कर दिया जाता है 1

एम-जंक्शन के अधिकृत कर्मचारी के माध्यम से शुद्धिपत्र को अपलोड करने के लिए, कृपया निविदा को अपलोड करने के लिए प्रयुक्त उपयोगकर्ता आईडी और पासवर्ड के साथ, <u>uploadsailtender@mjunction.in</u> पर एक ईमेल भेज दें 1

### ईओआई को अपलोड करने के लिए कदम

ईओआई (एस) को अपलोड करने का तरीका टेंडरों को अपलोड करने जैसा ही होता है, शीर्ष बार पर स्थित ईओआई (एस) के विकल्प पर जाएँ और ``क्रिएट ईओआई″ पर क्लिक करें 1

| ffairs - Ce 🗙 | Sail                   | ×                  | +                                       |                               |                                   |                                |
|---------------|------------------------|--------------------|-----------------------------------------|-------------------------------|-----------------------------------|--------------------------------|
| ail.mjunctior | n.in/SailUser/sailH    | lome               |                                         |                               |                                   |                                |
|               | . 101 M                |                    |                                         |                               | 🔅 English 🛔 Registration 🛛 Welcon | ne, Demo User<br>800 419 20001 |
|               |                        | DASHBOARD T        | ENDER · EOIS · IM                       | PORTANT LINKS - REPORTS - C   | ONTACT US HELP * PROFILE          | ▼ SITE MAP                     |
|               | and some               | Dashboard          | Create EOI<br>Edit EOI<br>Create EOI Co | rrigendum                     |                                   |                                |
|               |                        |                    |                                         |                               |                                   |                                |
|               | Published Te           | ender              |                                         |                               |                                   |                                |
|               | Show 10 - entries      |                    |                                         |                               | Sea                               | rch:                           |
|               | Tender No and D        | ate 💠 Tender Title | Short Description                       | Tender Creation Date And Time | BisSubmission Closing Date And    | Time \$ Action \$              |
|               | Bokero/Mining/001      | Bokaro/Mining/001  | Bokaro/Mining/001                       | 12 Apr 2021 07:42:32          | 20 Apr 2021 07:41:40              | ۵ ک                            |
|               | Showing 1 to 1 of 1 er | ntries             |                                         |                               |                                   | Previous 1 Next                |

ईओआई के विवरणों को भर दें

| Plant/Unit Name    | EOI Type        | EOI Opening Date* | EOI Closi | ng Date* |
|--------------------|-----------------|-------------------|-----------|----------|
| Bokaro Steel Plant | * EOI Type      |                   | <b>#</b>  | •        |
| EOI Reference No   | EOI Description | EOI Remarks       |           |          |
| EOI Reference No   | EOI Description | EOI Remarks       |           |          |
|                    |                 |                   |           |          |
|                    |                 |                   | 11        |          |

# अपलोड करने के लिए ईओआई डॉक्यूमेंट का चयन करें

|                                    |                           |                        |               | × |
|------------------------------------|---------------------------|------------------------|---------------|---|
| Approve EOI                        |                           |                        |               |   |
|                                    | E0I D                     | etails                 |               |   |
| EOI Reference No                   | Bokaro/Mining             | EOI Description Gypsum |               |   |
| EOI Opening Date                   | 2021-04-15                | EOI Closing Date       | 2021-04-30    |   |
| Document Upload : Cl<br>Remarks :* | hoose File No file chosen | Upload EOI             | Document      |   |
| Remarks                            |                           |                        |               |   |
|                                    |                           |                        |               |   |
|                                    |                           |                        | Approve Close | ] |
|                                    |                           | of boom                |               |   |

अनिवार्य विवरण को एंटर करने के पश्चात, अपलोड बटन पर क्लिक करें

| Upload Document             |             |           |                |            | ×       |
|-----------------------------|-------------|-----------|----------------|------------|---------|
| Brows File :*               |             | Document  | Description :* |            |         |
| 9211285.pdf                 | Choose      | Descript  | ion            |            |         |
| Show 10 v entries           |             |           | Search         | 1:         |         |
| ACTION \$ EOI DOCUMENT \$   | DOCUMENT DE | SCRIPTION | UPLOAD DA      | ATE 💠 FILI | ESIZE 🔶 |
| No data available in table  |             |           |                |            |         |
| Showing 0 to 0 of 0 entries |             |           |                | Previous   | Next    |
|                             |             |           |                | Upload     | Close   |

| DI       |                                    |                            |            |              |               |                        |
|----------|------------------------------------|----------------------------|------------|--------------|---------------|------------------------|
| DA       | dev-sail.mj<br>Upload I<br>Brows F | unction.in says<br>ploaded |            |              | ок            | Welcon<br>× • 1<br>ILE |
|          | Show 10 v entries                  |                            |            | Search       | ו:            |                        |
|          | ACTION ¢ EOI DOCUM                 | ENT 🝦 DOCUMENT D           | ESCRIPTION |              | ATE 🝦 FILE SI | ZE 🔶                   |
|          | No data available in table         |                            |            |              |               |                        |
|          | Showing 0 to 0 of 0 entries        |                            |            |              | Previous      | Next                   |
|          |                                    |                            |            |              | Upload        | Close                  |
| Ap       | prove EOI                          |                            |            |              |               | ×                      |
|          |                                    | EOI                        | Details    |              |               |                        |
| E        | OI Reference No                    | Bokaro/Mining              | EOI Des    | cription     | Gypsum        |                        |
| E        | OI Opening Date                    | 2021-04-15                 | EOI Clos   | sing Date    | 2021-04-3     | 0                      |
| Do<br>Re | cument Upload : Choos              | e File 9211285.pdf         |            | Upload EOI [ | Document      |                        |
| F        | Remarks                            |                            |            |              |               |                        |
|          |                                    |                            |            |              | Approve       | Close                  |

ईओआई को अनुमोदित कर दें और यह अपलोड हो जाता है 1

| Approve E EOI APPROVE   | unction.in says    |                  | OK            |
|-------------------------|--------------------|------------------|---------------|
| EOI Opening Date        | 2021-04-15         | EOI Closing Date | 2021-04-30    |
| Document Upload : Choos | e File 9211285.pdf | Upload EOI Docu  | iment         |
| Remarks :*              |                    |                  |               |
| Published               |                    |                  | ai ai         |
|                         |                    |                  | 0             |
|                         |                    | -                | Approve Close |
| a pour                  |                    |                  |               |

| Upload Document             | X                         |
|-----------------------------|---------------------------|
| EOI Reference No :          |                           |
| Bokaro/Mining               |                           |
| Browse File :*              |                           |
| 9211285.pdf                 | Choose                    |
| Document Description :*     |                           |
| Description                 |                           |
| Show 10                     | Search:                   |
| ACTION                      | UPLOAD DATE               |
| a Gypsum                    | 12 Apr 2021 08:34:44 9313 |
| Showing 1 to 1 of 1 entries | Previous 1 Next           |
|                             | Upload Close              |

ईओआई अपलोड हो जाता है 1

एम-जंक्शन के अधिकृत कर्मचारी द्वारा अपलोड किये जाने वाले ईओआई (एस) के लिए, निम्न क़दमों का अनुसरण किया जाना चाहिए,

- 1. कोई ईमेल जिसमें ईओआई डाक्यूमेंट्स विद्यमान हैं, <u>uploadsailtender@mjunction.in</u> पर भेजा जाना चाहिए, सीसी या बीसीसी से चिह्नित ईमेलों पर अपलोड के लिए विचार नहीं किया जाएगा 1
- सेल के उपयोगकर्ताओं के परिचय-पत्रों के विवरण (उपयोगकर्ता आईडी और पासवर्ड) 1 यदि परिचय-पत्र उपलब्ध नहीं हैं तो एम-जंक्शन के उपयोगकर्ता आईडी एवं पासवर्ड का उपयोग किया जा सकता है, हालाँकि उसका उल्लेख सेल के उपयोगकर्ता द्वारा ईमेल में किये जाने की आवश्यकता है 1
- ईओआई अपलोड प्रपत्र (संलग्नक ⊥⊥) को विधिवत भरे जाने और उसी मेल में भेजे जाने की आवश्यकता है ⊥

संलग्नक 1

एमजंक्शन के माध्यम से निविदा (टेंडर) को अपलोड करने के लिए प्रपत्र (फॉर्म) :

| संगठन:* Steel Authority of India Limited 👻   |
|----------------------------------------------|
| संयंत्र∕इकाई का नाम:* Corporate Office       |
| निविदा की संख्या और तिथि:*                   |
| निविदा का शीर्षक:*                           |
| Short Description                            |
| संक्षिप्त विवरण:                             |
| बोली (बिर्डिंग) का स्वरुप:* Select ▼         |
| अनुबंध का स्वरुप:* Piece-work 💌              |
| निविदा का क्षेत्र:* Multi-Sectoral           |
| उत्पाद मास्टर:* Electronics Equipment        |
| निविदा की श्रेणी:* Goods -                   |
| जमा करने की अवधि:                            |
| निविदा की मुद्रा:* Indian Rupees 💌           |
| बिर्डिंग डॉक्यूमेंट शुल्क:* Not Applicable 🗾 |
| ईएमडी की राशि:                               |
| बोली से पूर्व बैठक का चयन करें: No 📼         |
| बोली पूर्व बैठक (आरंभ):                      |

| बोली पूर्व बैठक (समाप्ति:                           |
|-----------------------------------------------------|
| बिड डॉक्यूमेंट डाउनलोड आरंभ होने की तिथि एवं समय :* |
| बिड डॉक्यूमेंट डाउनलोड समाप्ति की तिथि एवं समय :*   |
| बिड जमा करने की अंतिम तिथि एवं समय:*                |
| बिड खुलने की तिथि एवं समय:*                         |
| बिड की वैधता अवधि (दिनों में):*                     |
| टिप्पणी:                                            |
| नाम:*                                               |
| पता:*                                               |
| फ़ोन / फैक्स:*                                      |
| ईमेल का पता:*                                       |
| निविदा राज्य:* Andaman and Nicobar 🚽                |

नोटः <sup>ः</sup>से चिह्नित क्षेत्र अनिवार्य क्षेत्र हैं और निविदा प्रलेखों (टेंडर डाक्यूमेंट्स) को अपलोड करने के लिए उसे भरे जाने की आवश्यकता है 1

#### अनुलग्नक ाा

| एमजंक्श | न के माध्यम से ईओआई को अपलोड करने के लिए प्रारूप |
|---------|--------------------------------------------------|
| 1.      | संयंत्र∕ इकाई का नाम:                            |
| 2.      | ईओआई का स्वरुप:                                  |
| 3.      | EOI Reference No. ईओआई संदर्भ संख्या:            |
| 4.      | EOI Description ईओआई का विवरण:                   |
| 5.      | ईओआई आरंभ तिथि:                                  |
| 6.      | ईओआई समाप्ति तिथि:                               |